## HILFESTELLTUNG ZUR ONLINE-ANMELDUNG

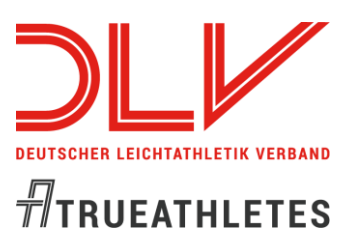

## 1. http://registration\_ema.fidalservizi.it/?page=login

### 2. "Online Entry Form" anklicken:

### Welcome to Master subscription system

- You can register yourself (athletes only) by filling in this Online Entry Form
- To register as a guest (Accompanying person, Physiotherapist, Team leader, Press) choose the correct type from the list and then click on the link.
  Select
  New guest
- As federation or registered athlete please log in:
  Username

| obername |  |
|----------|--|
|          |  |
| Password |  |

Login

If you need to resume your subscription/payment and you've lost your password/username, please retrive it here

For support, contact us at <u>helpdesk@fidalservizi.it</u>

### 3. Nation "Germany" auswählen und "Click to register" bestätigen:

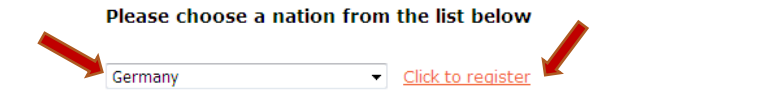

Who is registered and have to pay or edit the form data please login here.

#### Entry Fees

| First individual event           | EUR 55 |
|----------------------------------|--------|
| Each additional individual event | EUR 25 |
| First combined event             | EUR 60 |
| Each additional Combined Event   | EUR 25 |
| Accompanying persons             | EUR 20 |
| Party                            | EUR 30 |
|                                  |        |

\* In an few countries you have to pay additional fee - please ask your national masters athletics association.

#### Payments can ONLY be made by credit card.

#### LIABILITY DISCLAIMER

By signing this Entry form, I accept and will perform my participation in these EMA championships under the rules of IAAF / WMA / EMA . Furthermore I relieve the organisers of any liability for any injury, loss or damage to myself or to my property that I may sustain in the course of the The European Masters Athletics Championships Stadia.

#### **CLOSING DATE FOR ENTRIES**

This Entry Form must be sent to the LOC body before: 25/02/2020 (no late registration will be allowed)

# HILFESTELLTUNG ZUR ONLINE-ANMELDUNG

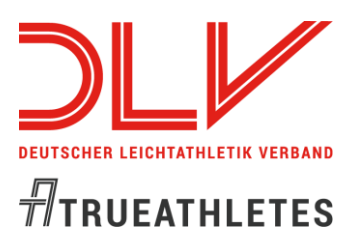

#### 4. Formular ausfüllen (Umlaute durch ae, oe und ue ersetzen):

- Das Geburtsdatum ist in folgendem Format einzugeben "dd/mm/yyyy Beispiel: 16/07/1956".
- Das Feld "License number" bitte mit "X" ausfüllen.

| Family Name:                  | Mustermann       |
|-------------------------------|------------------|
| First Name:                   | Mustervorname    |
| Street, NR:                   | Musterstraße     |
| Postcode:                     | 12345            |
| City:                         | Musterstadt      |
| Country:                      | GER              |
| Nationality:                  | GERMANY          |
| Phone:                        | 0123-4567        |
| Email:                        | muster@muster.de |
| Gender:                       | F •              |
| Date of birth (dd/mm/yyyy):   | 16/07/1956       |
| Club:                         | Musterverein     |
| License number                | XXX              |
| ID Card No./ Passport Number: | 1234567          |
| Age Group:                    | F60              |

- Erst nach Eingabe des Geburtsdatums kann man die Disziplinen ankreuzen.
- Eingabe von Bestleistungen

Bei der Bestleistung ist zuerst die Disziplin anzuwählen, im Feld "select" Electronic, Manual oder Measure/Points anklicken. Im nächsten Feld wird das Eingabeformat angezeigt, z.B. bei 60 m SS.CC, in das Feld ganz rechts die entsprechende Bestleistung eintragen z.B. 08.21

- Eingabe Bestleistung für Crosslauf, Straßengehen: HhMM:SS
- Wenn die Zeit unter einer Stunde ist, muss hier eine 0 für die Stunde eingegeben werden. Beispiel: 0h12:34

| 🗹 60 m. W60          | Electronic 🗸     | SS.CC ▼                                                                                  | 20.00               |
|----------------------|------------------|------------------------------------------------------------------------------------------|---------------------|
| 200 m. W60           | Select -         | Ţ                                                                                        |                     |
| 🗏 400 m. W60         | Select -         | <b>v</b>                                                                                 |                     |
| 🗏 800 m. W60         | Select -         | •                                                                                        |                     |
| 🔲 1500 m. W60        | Select -         | -                                                                                        |                     |
| 🔲 3000m. W60         | Select -         | -                                                                                        |                     |
| 60 Hs W60            | Select -         | •                                                                                        |                     |
| High Jump W60        | Measure/Points 🔻 | M.CC -                                                                                   | 1.20                |
| Pole Vault W60       | Select -         | -                                                                                        |                     |
| Long Jump W60        | Select -         | -                                                                                        |                     |
| Triple Jump W60      | Select -         | -                                                                                        |                     |
| Shot Put W60         | Select -         | •                                                                                        |                     |
| DIscus Throw W60     | Select -         | -                                                                                        |                     |
| Weight Throw W60     | Select -         | -                                                                                        |                     |
| Javelin Throw W60    | Select -         | •                                                                                        |                     |
| 3000m track walk W60 | Manual 🝷         | MM.SS.CC 🔻                                                                               | 54.32.10            |
| 4x200 relay W60      | Manual 👻         | Chrono Example<br>Format: HHhMM:SS Your time                                             | should be: 01h01:11 |
| 5 Km cc W60          | Select 👻         | Format: HhMM:SS Your time should be: 1h01:11<br>Format: MM.CC Your time should be: 02.00 |                     |
| 5 km rw W60          | Select 👻         | -                                                                                        |                     |
| Hammer Throw W60     | Select -         | -                                                                                        |                     |
| PENTATHLON W60       | Measure/Points 🔻 | NNNN -                                                                                   | 1234                |

# HILFESTELLTUNG ZUR ONLINE-ANMELDUNG

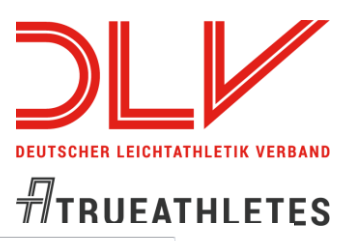

link.

| DLV-Start-Pass            | 123457  |
|---------------------------|---------|
| Kürzel der Landesverbände | Baden - |
| Athletes' party           |         |
| Paid                      |         |
| Total (EUR)               | 180     |
| Total to checkout         | 180     |

#### Declaration of Consent/ Doping Control

By submitting this Entry form, I declare that I am familiar with the current requirements and procedures regarding therapeutic use exemptions (TUE) and doping controls and with the present Anti-Doping-Rules and Regulations determined by IAAF as well as the Anti-Doping-Codes issued by WADA and NADA and that I acknowledge them to their full extent.

I further declare and affirm herewith to abstain from any illegal performance enhancement, specifically by way of doping and to support anything that prevents the use of unintended or extraneous doping medication. Prohibited substances and methods are listed in the 2016/2017 Prohibited List issued by WADA and, as from 01.01.2017, in the 2017 List. I know that as a participant in this competition I am subject to doping control and that I am obliged to submit myself to doping control if asked to do so. I know that refusal to submit to doping control as well as a positive result may lead to sanctions up to suspension.

#### I accept that EMA, LOC and Partners can send information onto my e-mail.

🛛 Yes

I hereby agree to the publication of my registration data on the website.

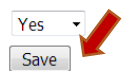

#### 5. Eingaben mit "Save" speichern.

6. Nach dem Speichern öffnet sich eine neue Seite, in der Sie die Bezahlung der Meldegebühren vornehmen können.

## 7. Anmeldung von Begleitpersonen:

Eine Begleitperson können Sie nur als separate neue Anmeldung unter Punkt Zwei "New guest": ACCOMPANYING **PERSON** anmelden!

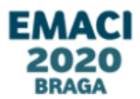

|   | Welsome to Master subscription system                                                                                                    |
|---|----------------------------------------------------------------------------------------------------|
|   | welcome to Master subscription system                                                                                                    |
|   | You can register yourself (athletes only) by filling in this Online Entry Form                                                                                       |
| 4 | To register as a guest (Accompanying person, Physiotherapist, Team leader, Press) choose the correct type from the list and then click on th Accompanying person <-> |
|   | As federation or registered athlete please log in:                                                                                                    |
|   | Username                                                                                                    |
|   | Password                                                                                                    |

If you need to resume your subscription/payment and you've lost your password/username, please retrive it here

For support, contact us at helpdesk@fidalservizi.it

Login